Window erver2003设置技巧 PDF转换可能丢失图片或格式,建 议阅读原文

https://www.100test.com/kao\_ti2020/490/2021\_2022\_Window\_erv c67 490685.htm 很多人并不是需要Server的全部功能的,而 且Server系统关闭了某些工作站系统所需要的服务,下面,我 们将对如何优化windows server 2003并转换成一个工作站系统 做出一些介绍。 1.禁用配置服务器向导 由于不需要服务器设 置功能,首先我们先禁止"配置你的服务器"(Manage Your Server)向导的出现,你可以在控制面板(Control Panel)-> 管理员工具(Administrative Tools)->管理你的服务器 (Manage Your Server)运行它,然后在窗口的左下角复选" 登录时不要显示该页"(Don't display this page at logon)。 2.建立一个新的用户账号 windows server 2003不支持类似 于Windows XP的登录欢迎屏幕。你可以在首次进入系统后建 立一个有你个性的新用户账号。 打开"开始"(Start)->" 运行"(Run)->键入"lusrmgr.msc",你将看到本地用户 和组(Local Users and Groups),右键点击左边窗口的"用 户"(Users),选择"新用户"(New User)。在弹出的对 话框中输入账号信息,然后点击"建立"(Great)。这样你 的账号就可用了,当然,你可以选择把你的账号添加到管理 员组 , 右键点击你新建的用户。然后选择 " 属性 " (Properties) -> 点击"隶属于" on Member of tab ->"添加

 用户用你自己的账号登录系统。 3.禁用Internet Explorer Enhanced Security 作为新windows组件出现的IE安全插 件Internet Explorer Enhanced Security默认把你IE安全设置为最 高。这样你将在访问站点弹出询问框并对你浏览网页及文件 下载做出阻止的行为。我们其实不一定需要这个组件。 我们 首先禁止询问框的出现,在弹出的对话框中复选"以后不要 显示这个信息"(In the future, do not show this message)然 后,我们可以在IE工具选项中自定义设置IE的安全级别。在 "安全"(Security)选项卡上拉动滚动条把Internet区域安全 设置为"中"(Medium),这个级别将适合大多数人,要是 你有特别要求,这个步骤将不适合你。通过对IE安全的设置 ,你现在安装可以上Sun's Java VM!当然,你甚至可以在 控制面板添加程序添加或删除Windows组件中卸载Internet Explorer Enhanced Security . 4. 安装Java VM Windows server 2003 没有集成MS Java VM或Sun Java VM,你可以自行下载并安装 它。 5.禁止关机事件跟踪 关机事件跟踪 (Shutdown Event Tracker) 也是Windows server 2003区别于其他工作站系统的一 个设置,对于服务器来说这是一个必要的选择,但是对于工 作站系统却没什么用,我们同样可以禁止它。打开"开始 " Start -> "运行" Run -> 输入 "gpedit.msc", 在出现的窗口 的左边部分,选择"计算机配置"(Computer Configuration )->"管理模板"(Administrative Templates)->"系统" (System),在右边窗口双击"Shutdown Event Tracker"在出 现的对话框中选择"禁止"(Disabled),点击然后"确定" (OK)保存后退出。这样,你将看到类似于windows 2000的 关机窗口 6. 启用硬件和DirectX加速 硬件加速:桌面点击右

键属性(Properties) -> 设置(Settings) 高级(Advanced) 疑难解答(Troubleshoot)。把该页面的硬件加速滚动条拉到 "完全"(Full),最好点击"确定"(OK)保存退出。这 期间可能出现一瞬的黑屏是完全正常。 DirectX加速:打开 "开始"(Start)->"运行"(Run),键入"dxdiag"并回 车打开"DirectX诊断工具"(DirectX Tools),在"显示" (Display)页面,点击DirectDraw,Direct3D and AGP Texture 加速三个按钮启用加速。7.允许声音加速如果你使用的 是Windows server 2003标准版请从第二步xx作,因为标准版已 允许声音服务。 打开"开始"(Start)->"运行"(Run ), 键入 "Services.msc", 在出现的窗口中找到 "Windows Audio"并双击它,然后在启动模式(startup type)的下拉菜 单选择"自动"(Automatic),并点击"应用"(Apply) ->"开始"(Start)->"确定"(OK) 打开"开始" (Start) -> "运行"(Run), 键入"dxdiag"并回车打开 "DirectX 诊断工具"(DirectX Tools),在"Sound" (Display)页面,把"声音的硬件加速级别"(Hardware Sound Acceleration Level) 滚动条拉到"完全加速"(Full Acceleration)。 8. 启用桌面主题 也许你对WINDOWS经典的 桌面已经感到厌烦的话,你就要考虑启用桌面主题了

,Windows server 2003默认是关闭此服务的。 打开"开始" (Start)->"运行"(Run),键入"Services.msc",在出 现的窗口寻找Themes并双击它,然后在启动模式(startup type)的下拉菜单选择"自动"(Automatic),并点击"应 用"(Apply)->"开始"(Start)->"确定"。这样的xx 作也是只能让你使用Windows自带的Luna主题的三个模式, 假如你希望使用更多的第三方主题文件的话,你需要使用修改的Uxtheme.dll文件来支持它。9.允许内置的IMAPI CD-Burning服务和支持Windows影像设备服务。100Test下载 频道开通,各类考试题目直接下载。详细请访问 www.100test.com